## НАСТРОЙКА РОУТЕРА МІККОТІК

- 1. Подключите кабель от компьютера в один из LAN-портов роутера (обозначены цифрами), а затем подключите кабель, идущий из подъезда, в WAN-порт (либо Ethernet) роутера.
- 2. Необходимо ввести в адресной строке **192.168.88.1** на странице должно открыться такое окно, как изображено ниже, где необходимо скачать программу **Winbox** и запустить ее.

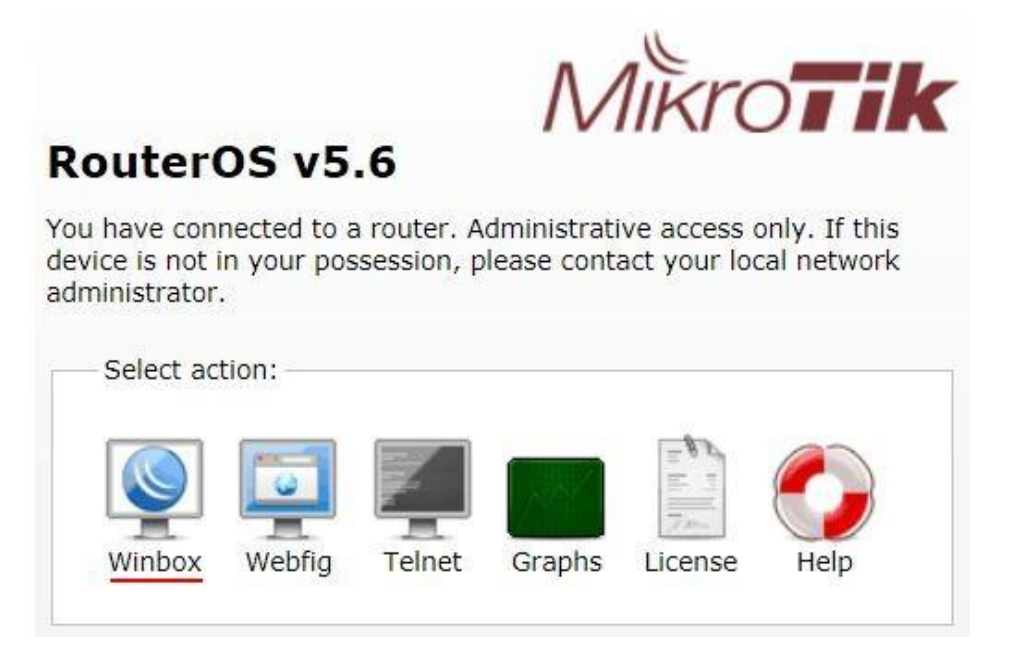

3. Нажимаем кнопку «...» для отображения устройств MikroTik. Выбираем в списке наш роутер. Нажимаем кнопку **Connect**. Далее вводим данные для авторизации на интерфейсе роутера. Логин по умолчанию Admin, пароль должен оставаться пустым.

| S MikroTik  | WinBox Loader v2 | .2.18        |           | 2 |
|-------------|------------------|--------------|-----------|---|
| Connect To: |                  | 1            | 3 Connect |   |
|             | MAC Address      | IP Address   | Identity  |   |
| Login:      | 00:0C:42:D5:02:  | 192.168.88.1 | MikroTik  |   |

4. При открытии утилиты вы увидите меню следующего вида:

| Interfaces                                                                       |       | to first int                                                                                                    |                     |         |         |           |          |        |        |          |      |
|----------------------------------------------------------------------------------|-------|----------------------------------------------------------------------------------------------------|---------------------|---------|---------|-----------|----------|--------|--------|----------|------|
| Bridge                                                                           |       | Discont in the                                                                                                    |                     |         |         | and d     |          |        |        |          |      |
| PPP                                                                              | Inter | face Einemet Eol                                                                                                    | IP Tunnel IP Tunnel | VLAN VE | RP Bond | ing       |          |        |        |          |      |
| Switch                                                                           | 1     |                                                                                                    |                     |         |         |           |          |        |        |          |      |
| Mesh                                                                             |       | Name /                                                                                                    | Туре                | MTU     | L2 MTU  | Tx        | Rx       | Tx Pac | Rx Pac | Tx Drops | Rx D |
| ID.                                                                              | e     | <pre>##ether3-local-sl</pre>                                                                                                    | Bhemet              | 150     | 0 1524  | 0 bps     | 0 bps    | 0      | 0      | 0        |      |
|                                                                                  | S     | <pre>#ether5-local-sl</pre>                                                                                                    | Ethemet             | 150     | 1524    | 0 bps     | Obps     | 0      | 0      | 0        |      |
| MPLS                                                                             | R     | <b>∢</b> ≱lan                                                                                                    | Ethemet             | 1500    | 1524    | 34.3 kbps | 2.5 kbps | 5      | 3      | Ū        | 1    |
| VPLS                                                                             |       | <i≯wan< td=""><td>Ethemet</td><td>1500</td><td>1526</td><td>0 bps</td><td>0 bps</td><td>0</td><td>0</td><td>0</td><td></td></i≯wan<> | Ethemet             | 1500    | 1526    | 0 bps     | 0 bps    | 0      | 0      | 0        |      |
| Routing                                                                          |       |                                                                                                    |                     |         |         |           |          |        |        |          |      |
| System                                                                           | 8     |                                                                                                    |                     |         |         |           |          |        |        |          |      |
| Queues                                                                           |       |                                                                                                    |                     |         |         |           |          |        |        |          |      |
| Files                                                                            |       |                                                                                                    |                     |         |         |           |          |        |        |          |      |
| Lon                                                                              |       |                                                                                                    |                     |         |         |           |          |        |        |          |      |
| LOG                                                                              |       |                                                                                                    |                     |         |         |           |          |        |        |          |      |
| Radius                                                                           |       |                                                                                                    |                     |         |         |           |          |        |        |          |      |
| Radius<br>Tools                                                                  | 8     |                                                                                                    |                     |         |         |           |          |        |        |          |      |
| Radius<br>Tools<br>New Terminal                                                  | 5     |                                                                                                    |                     |         |         |           |          |        |        |          |      |
| Radius<br>Tools<br>New Terminal<br>MetaROUTER                                    | Ň     |                                                                                                    |                     |         |         |           |          |        |        |          |      |
| Radius<br>Tools<br>New Terminal<br>MetaROUTER<br>Make Supout rff                 | 1     |                                                                                                    |                     |         |         |           |          |        |        |          |      |
| Radius<br>Tools<br>New Terminal<br>MetaROUTER<br>Make Supout of<br>Manual        |       |                                                                                                    |                     |         |         |           |          |        |        |          |      |
| Radius<br>Tools<br>New Terminal<br>MetaROUTER<br>Make Supout if<br>Manual<br>Ext |       |                                                                                                    |                     |         |         |           |          |        |        |          |      |

5. В меню слева выбираем пункт PPP, далее нажимаем кнопку Add (в виде красного плюса) и выбираем из пунктов ниже PPPoE Client.

| Bridge          | PPP                       |  |  |  |  |
|-----------------|---------------------------|--|--|--|--|
| <u>PPP</u> 1    | Interface PPPoE Servers S |  |  |  |  |
| Switch          |                           |  |  |  |  |
| Mesh            |                           |  |  |  |  |
| IP              | PPP Server                |  |  |  |  |
| MPLS            | PPP Client                |  |  |  |  |
| Routing         | PPTP Server               |  |  |  |  |
| System          | PPTP Client               |  |  |  |  |
| Queues          | SSTP Server               |  |  |  |  |
| Files           | SSTP Client               |  |  |  |  |
| Log             | L2TP Server               |  |  |  |  |
| Radius          | L2TP Client               |  |  |  |  |
| Tools           | OVPN Server               |  |  |  |  |
| New Terminal    | OVPN Client               |  |  |  |  |
| MetaROUTER      |                           |  |  |  |  |
| Make Supout.rif | PPPOE Server              |  |  |  |  |
| Manual          | PPPoE Client 3            |  |  |  |  |

6. Далее у вас откроется следующее окно, как изображено ниже. Во вкладке General в поле Name вводим internet, а для поля Interfaces выбираем значение ether1.

| New Interfac | re                        |            |
|--------------|---------------------------|------------|
| General      | Dial Out 3 Status Traffic | ОК         |
| Name:        | internet 1                | Cancel     |
| Type:        | PPPoE Client              | Apply      |
| L2 MTU:      |                           | Disable    |
| Max MTU:     | 1480                      | Comment    |
| Max MRU:     | 1480                      | Сору       |
| MRRU:        |                           | Remove     |
|              |                           | Torch      |
| interraces:  |                           | PPPoE Scan |

7. Переключаемся на вкладку Dial Out. В поле User вводим логин от поставщика услуг, в поле Password вводим пароль от поставщика услуг. Также отмечает пункт Use Peer DNS. Зажимаем OK.

| General D  | ial Out | Status  | Traffic   |          | <u>OK</u> 7 |
|------------|---------|---------|-----------|----------|-------------|
| Service:   |         |         |           | •        | Cancel      |
| AC Name:   |         |         |           | •        | Apply       |
| Llear      | sfado   | 4       |           |          | Disable     |
| 0361.      | sidde / | +       |           |          | Comment     |
| assword:   |         | 5       |           |          | Сору        |
| Profile:   | default | 8       |           | <b>.</b> | Remove      |
|            | 🗆 Dial  | On Dem  | and       |          | Torch       |
|            | Add 🗹   | Default | Route     |          |             |
|            | ✓ Use   | Peer DI | NS 6      |          | FFFULScal   |
| Allow      |         |         |           |          |             |
| 🗹 pap      |         |         | 🗹 chap    |          |             |
| Mer mschar | p1      |         | ✓ mschap2 |          |             |

После создания PPPoE-соединения напротив него должна появиться буква **R**, которая говорит о том, что соединение установлено.

| Inte | erface PPPoES |        | Serve  | ervers Secrets P |     | Pro    | rofiles Active Co |      | onnect | nnections |        |      |
|------|---------------|--------|--------|------------------|-----|--------|-------------------|------|--------|-----------|--------|------|
| +-   |               |        | 83     | 2                | T   | PPP    | Sca               | nner | F      | PTP       | Server | S    |
| -    | Nam           | e      |        | Typ              | be  |        | 3                 | L2 M | Τ      | Tx        | R      |      |
| R    | 4->int        | ternet | li a m | PP               | PoE | Client | n an an Si        |      |        | Ot        | ops    | 0 bp |

 Перед началом настройки беспроводной соединения необходимо включить Wi-Fi адаптер. Для этого слева выбираем пункт Wireless. В открывшемся меню выбираем Wi-Fi интерфейс Wlan1 и нажимаем на кнопку Enable (Синяя галочка).

| Wireless 1 | Wireless T | ables           |                     |              |
|------------|------------|-----------------|---------------------|--------------|
| Bridge     | Interfaces | Nstreme Dual    | Access List         | Registration |
| Switch     |            | <u>-</u> 3× □ [ | Scanne              | r Freq. Usa  |
| Mesh       | Name       | e / Type        | e<br>Is an (Atheres | L2 MT Tx     |
| IP         | P WIS      |                 | iess (Atheros.      | 2290         |

9. Далее сверху выбираем раздел Security Profiles, нажимаем на кнопку Add (красный крест). В открывшемся окне придумываем название для профиля безопасности, устанавливаем шифрование WPA2 PSK и вводим в поле WPA2 Pre-Shared Key пароль для вашей домашней Wi-Fi сети, придуманный вами. Нажимаем на кнопку OK

| Wireless Tables |                           |                      |                              |          |           |                            |           |     |  |
|-----------------|---------------------------|----------------------|------------------------------|----------|-----------|----------------------------|-----------|-----|--|
| Interfaces Nstr | Interfaces Nstreme Dual A |                      | ss List Registration Connect |          |           | t List Security Profiles 1 |           |     |  |
| <u>+</u> 2⊢ ▼   |                           |                      |                              |          |           |                            |           |     |  |
| Name /          | Mode                      | Authentic            | at Unica                     | st Ci    | Group Cip | h WPA                      | Pre-Shar. | WI  |  |
| default         | none                      |                      |                              |          |           | *****                      |           | *** |  |
|                 | New Sec                   | urity Profile        |                              |          |           |                            | C         | ×   |  |
|                 | General                   | RADIUS               | EAP Sta                      | atic Key | rs        |                            | OK        | 6   |  |
|                 |                           |                      | Name:                        | ap_se    | curity 3  |                            | Cance     | el  |  |
|                 |                           | Mode: dynamic keys 🖛 |                              |          |           |                            |           |     |  |
|                 | - Auther                  | ntication Typ        | es                           |          |           |                            | Сору      | ,   |  |
|                 |                           | APSK                 |                              | WPA2     | 2 PSK 4   |                            | Remov     | /e  |  |
|                 | L WP.                     | AEAP                 | 225                          | WPA2     | 2 EAP     |                            |           |     |  |
|                 | - Unicas                  | st Ciphers -         |                              | 285 0    | cm        |                            |           |     |  |
| 1 item          | - Group                   | Ciphers              |                              | 0000     | cini      |                            |           |     |  |
|                 |                           | olphois              |                              | aes c    | cm        |                            |           |     |  |
|                 |                           |                      |                              | -        |           |                            |           |     |  |
|                 | V                         | VPA Pre-Sh           | ared Key:                    |          | -         |                            |           |     |  |
|                 | W                         | PA2 Pre-Sh           | ared Key:                    | *******  | . 5       |                            |           |     |  |

10. Затем переходим во вкладку Interfaces и дважды курсором мыши кликаем на интерфейс wlan1. В открывшемся окне переходим во вкладку Wireless. В пункте Mode выбираем режим работы ap bridge (точка доступа в режиме моста). В списке Band выбираем B/G/N. В поле SSID указываем имя сети Wi-Fi. В пункте Security Profile указываем имя профиля безопасности, которое устанавливали ранее. И нажимаем ОК для сохранения настроек.

| Wireless Tables            |                          |             |          |           |          |             |       |  |
|----------------------------|--------------------------|-------------|----------|-----------|----------|-------------|-------|--|
| Interfaces1 Nstreme Dual A | ccess List F             | Registra    | tion Cor | nect List | Security | Profiles    |       |  |
| +                          | Scanner                  | Freq.       | Usage    | Alignme   | ent Wir  | eless Sn    | iffer |  |
| Name / Type                |                          | L2 MT       | Tx       | Rx        | Tx Pa    | Rx Pa       | TxD   |  |
| Wireles Wireles            | s (Atheros               | 2290        | 0 bps    | s Obp     | is O     | 0 0         |       |  |
| Interface <wlan1></wlan1>  |                          |             |          |           |          |             |       |  |
| General Wireless 3H        | T HT MCS                 | WDS         | Nstreme  | e         |          | <u>OK 8</u> |       |  |
| Mode:                      | ap bridge                | ap bridge 4 |          |           | Cancel   |             |       |  |
| Band                       | 2GHz-B/G/                | <u>N 5</u>  |          | Ŧ         | A        | Apply       |       |  |
| Channel Width:             | 20MHz                    |             |          | Ŧ         | Di       | sable       |       |  |
| Frequency:                 | 2412                     |             | ₹        | MHz       | Comment  |             |       |  |
| SSID:                      | AP_Mikro1                | lik 6       |          | <b>•</b>  | Т        | orch        |       |  |
| Scan List                  | default                  |             |          | <b>^</b>  | S        | can         |       |  |
| Wireless Protocol          | unspecifie               | unspecified |          |           | Freq.    |             |       |  |
| Security Profile:          | ap_securit               |             |          |           | A        | lign        |       |  |
| Bridge Mode:               | enabled                  |             |          | Ŧ         | S        | niff        |       |  |
| -                          | - Internet of the second |             |          |           | Sec      | onor        | 1     |  |

Базовая настройка роутера завершена!